## How to Register for Week of Wilderness

Student registering for Week of Wilderness should create their own account with their information and register for the trip.

1. Navigate to <u>rad.recreation.ucmerced.edu</u>. Select Sign-Up in the top right corner.

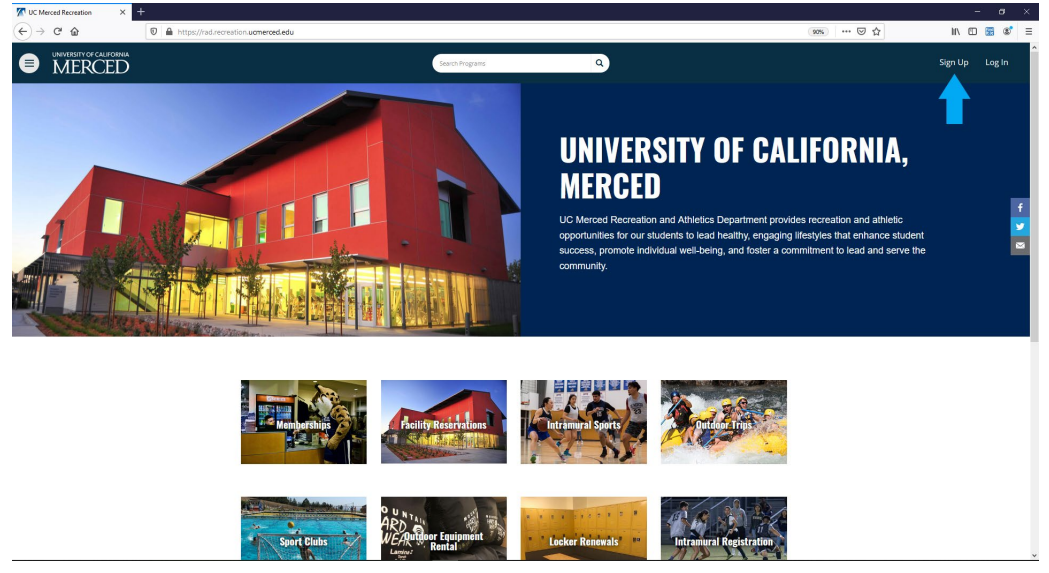

2. Enter your Information to Register your Account. Accept the Terms of Use and select Register.

| Register - UC Merced Recreatio × + |                                   |                                                        |          | - c             |
|------------------------------------|-----------------------------------|--------------------------------------------------------|----------|-----------------|
| ) → C' û 0                         | Arecreation.ucmerced.edu/Account/ | Register                                               | P (90%)  | ··· © ☆ II\ 🖸 🐻 |
| MERCED                             |                                   | Search Programs                                        | ٩        | Sign Up Log I   |
|                                    | Work                              | Work                                                   |          |                 |
|                                    | Mobile                            | Mobile                                                 |          |                 |
|                                    |                                   |                                                        |          |                 |
|                                    | Address                           |                                                        |          |                 |
|                                    | Line 1                            | Line 1                                                 |          |                 |
|                                    | Line 2                            | Une 2                                                  |          |                 |
|                                    | City                              | Merced                                                 |          |                 |
|                                    | Province/State                    | California                                             | <b>v</b> |                 |
|                                    | Country                           | United States                                          | v        |                 |
|                                    | Postal/Zip Code                   | Postal/Zip Code                                        |          |                 |
|                                    |                                   |                                                        |          |                 |
|                                    | Terms of Use*                     | I have Read and Accepted the Terms of Use              |          |                 |
|                                    | Email Opt-In                      | I wish to be contacted for news and promotional offers |          |                 |
|                                    |                                   |                                                        |          |                 |
|                                    | REGISTER                          |                                                        |          |                 |
|                                    |                                   |                                                        |          |                 |
|                                    |                                   |                                                        |          |                 |
|                                    |                                   |                                                        |          |                 |
|                                    |                                   |                                                        |          |                 |
|                                    |                                   |                                                        |          |                 |
|                                    |                                   |                                                        |          |                 |
|                                    |                                   |                                                        |          |                 |
|                                    |                                   |                                                        |          |                 |
|                                    | University of California          | , Merced                                               |          |                 |

| Registration Successful - UC M ×    | + D A track of sensities uneversed edu Romant Resister Formers                                                                                                    | -<br>F (%) 🖸 () () | a ×<br>∎ & ≡ |
|-------------------------------------|----------------------------------------------------------------------------------------------------|--------------------|--------------|
| UNIVERSITY OF CALIFORNIA     MERCED | Seech Programs Q                                                                                                    | Sign Up            | Log In       |
|                                     | Registration Successful                                                                                                    |                    |              |
|                                     | Your account was created successfully<br>Step 1: Activate Your Account<br>Before you can use your account it must be activated.<br>Instructions on how your account have been emailed to you.<br>Name Check your email and follow the instructions to activate your account.<br>Enter<br>• Enter distance your be designed by server annuase.<br>• Check your junk or spam folder or filter if you do not receive this email |                    |              |
|                                     | Step 2: Sign In<br>Once you've successfully activated your account you will be able to sign in and begin using your account.                                                                                                    |                    |              |
| https://red.sccreation.ucmerced.edu |                                                                                                    |                    | ×            |

3. Activate your Account. Open the e-mail from <u>RAD@recreation.ucmerced.edu</u>. Click the link in the e-mail to activate your account.

| <ul> <li>         C ①</li></ul>    | Account?id=9444d837-c44f-4684-912c-ce0b1ce6da80<br>VPS Google Docs Jobs   Bluefishjobs.c 📒 NIRSA Soco | er 👩 Smart Fibness 🛞 Organisation Select. | Dashboard   UCPath X Student Hiring Web. | . 🚺 Recognized Sports 🕒 | 😭 🛛 😭 🛥 😜<br>Red Cross Instructa 🎟 The Mindse | 🖭 🎓 😐  |
|------------------------------------|----------------------------------------------------------------------------------------------------|-------------------------------------------|------------------------------------------|-------------------------|-----------------------------------------------|--------|
| UNIVERSITY OF CALIFORNIA<br>MERCED | Sea                                                                                                   | nch Programs                              | ٩                                        |                         | Sign Up                                       | Log In |
| Activa                             | te Account                                                                                            |                                           |                                          |                         |                                               |        |
| C                                  | ongratulations<br>סער account is now active and ready<br>אפא או אסש                                   | to use.                                   |                                          |                         |                                               |        |
|                                    |                                                                                                    |                                           |                                          |                         |                                               |        |
| University<br>S200 North           | r of California, Merced<br>Lake Rd. Merced. CA 95343 T: (209) 228-4400                                |                                           |                                          |                         |                                               |        |

4. Your account is now active. Navigate to the <u>WOW Registration</u> page Select Sign In to begin the registration process.

| M Program Details - UC Merced Rox                  | +                                                                                                    |         | - a ×          |
|----------------------------------------------------|----------------------------------------------------------------------------------------------------|---------|----------------|
| $\leftarrow \  \   \rightarrow \  \   {\mathbb C}$ | O A https://rad.recreation.umerced.edu/Program/GetProgram/Details?courseid=60402d0e-91e7-4bdf-8d85-cc40b24aa0568semesterld=60fd2bbf-1af1-4389-aec4-fc5a69ba5ceb                                                                                                    | E 90% ☆ | ⊠ 📰 ≡          |
|                                                    | Samb hegrans Q                                                                                                    |         | Sign Up Log In |
|                                                    | Program Details<br>Week of Wilderness: \$275.00                                                                                                    |         |                |
|                                                    | Return to Programs 7. Week of Wilderness<br>Join CEP Staff and Wilderness Center staff on a 5-day backpackig trip through the Yosemite backountry. This trip is rated moderate to strenuous for<br>altitude, mitlage and arrying targe backs, Trip cost includes transportation, group food, backpacking and camping gear, park and guide fees. This trip is<br>only available to incoming reseman and incoming transfer students.<br>Program Offerings | 1       | f<br>V<br>S    |
|                                                    | S275.00<br>Week of Wilderness 2021<br>Summer 2021<br>Schedule not set for Week of Wilderness 2021                                                                                                    |         |                |
|                                                    |                                                                                                    |         |                |

5. Select the Login with Local.

| M Program Details - UC Merced Rox   | +                                                                                                    | - a ×       |
|-------------------------------------|----------------------------------------------------------------------------------------------------|-------------|
| $\leftarrow \ \rightarrow \ C$      | O A https://rad.recreation.ucmerced.edu/Program/GetProgramDetails?courseid=60402/d0e-91e7-4bdf-8d85-co40b24aa0568semesterld=60fd2bbf-1af1-4389-aeo4-fc5a69ba5cob | E 90% 🔂 🖂 🗮 |
| UNIVERSITY OF CALIFORNIA     MERCED | Login Options ×                                                                                                    |             |
|                                     | LOGIN WITH UCM NETID                                                                                                    |             |
|                                     | Program Details LOCAL                                                                                                    |             |
|                                     | Don't Have an Account? Sign Up                                                                                                    |             |
|                                     |                                                                                                    |             |
|                                     |                                                                                                    |             |
|                                     |                                                                                                    |             |
|                                     |                                                                                                    |             |
|                                     |                                                                                                    |             |
|                                     |                                                                                                    |             |
|                                     |                                                                                                    |             |
|                                     |                                                                                                    |             |

6. Enter your Username and Password to Login.

7. Select Register.

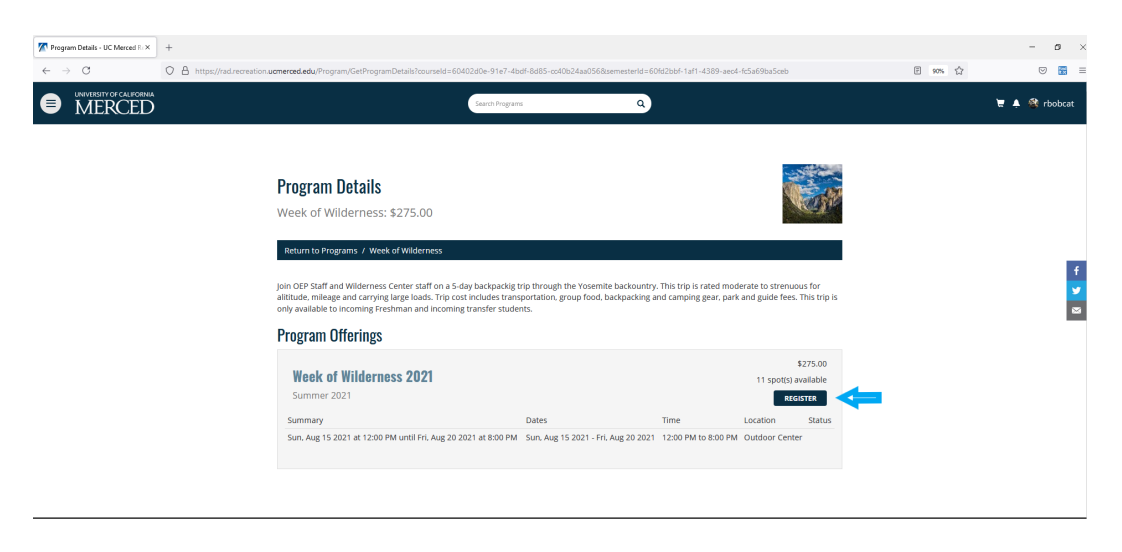

8. Add an Emergency Contact.

| 🌠 Contacts - UC Merced Recreatio ×            | +                                                                                                   |                                                        |                                                                                                    |                               |         | - ø ×         |
|-----------------------------------------------|----------------------------------------------------------------------------------------------------|--------------------------------------------------------|----------------------------------------------------------------------------------------------------|-------------------------------|---------|---------------|
| $\leftarrow \  \  \rightarrow \  \   {\bf C}$ | O 🖞 https://rad.recreation.ucmerced.edu/CustomPromptsAddon?relate                                   | edRegistrationId=d7a08aa9-1927-4d2a-a7                 | 04-147c17ece30b&productType=0000000                                                                                                    | 0-0000-0000-0000-000000003502 | E 90% 🖒 |               |
| LINIVERSITY OF CALIFORNIA     MERCED          |                                                                                                    | New Emergency Contact                                  | ×                                                                                                    |                               |         | 🦞 🌲 🎕 rbobcat |
|                                               | Please provide the follo<br>Emergency Contacts<br>No contacts Added.<br>ADD A NEW EMERGENCY CONTACT | First Rufus Home Home Phone Email robcatijuumerood edu | Last Bobcat Dobcat Dobc | CANCEL                        |         |               |

9. Select Continue

| iect continue.                      |                        |                       |                |                       |                                        |                             |         |               |
|-------------------------------------|------------------------|-----------------------|----------------|-----------------------|----------------------------------------|-----------------------------|---------|---------------|
| Contacts - UC Merced Recreatio × +  |                        |                       |                |                       |                                        |                             |         | - a ×         |
| ← → C O A https://rad.recreation    | ucmerced.edu/CustomPri | omptsAddon?relatedReg | istrationId=d7 | a08aa9+1927-4d2a+a704 | - 147c17ece30b8zproductType=00000000-0 | 0000+0000+0000+000000003502 | 臣 90% 公 | ⊚ 🔝 ≡         |
| UNIVERSITY OF CALIFORNIA     MERCED |                        |                       |                | arch Programs         | ٩                                      |                             |         | 🦞 🔺 🎕 rbobcat |
|                                     | Please provi           | de the followin       | g contac       | t(s):                 |                                        |                             |         |               |
|                                     | Emergency Conta        | ets                   |                |                       |                                        |                             |         |               |
|                                     | First Name             | Last Name             | Home           | Mobile                | Email                                  |                             |         |               |
|                                     | Rufus                  | Bobcat                |                | (209) 228-2231        | rbobcat@ucmerced.edu                   | DELETE                      |         |               |
|                                     | ADD A NEW EM           | ERGENCY CONTACT       |                |                       |                                        |                             |         |               |
|                                     |                        |                       |                |                       |                                        |                             |         |               |
|                                     |                        |                       |                |                       |                                        | CANCEL CONTINUE             |         |               |
|                                     |                        |                       |                |                       |                                        |                             |         |               |

10. Answer the questions and select Add to Cart.

| Reminders and Prompts - UC N × +   |                                                                                                    | - ø ×         |
|------------------------------------|----------------------------------------------------------------------------------------------------|---------------|
| ← → C O A https://rad.recreation.u | ameraed.edu/CustomPromptsAddoryGetCustomPrompts?relatedRegistrationid=d7a08aa9-1927-4d2a-a704-147c17ece30b8productType=00000000-0000-0000-0000-000000003502 🗄 蜿 🏠 | ⊚ 📓 ≡         |
| UNIVERSITY OF CALIFORMA<br>MERCED  | Sauth Programs Q                                                                                                    | 🦉 🌲 🎊 rbobcat |
|                                    | Please review/provide the following information:                                                                                                    |               |
|                                    | Dietary Restrictions mounte                                                                                                    |               |
|                                    | Please list any dietary restrictions that you have.                                                                                                    |               |
|                                    | Veger, No Dairy                                                                                                    |               |
|                                    | Special Made second                                                                                                    |               |
|                                    |                                                                                                    |               |
|                                    | Please list any special needs of which we should be aware. Allergic to Pericillin.                                                                                |               |
|                                    |                                                                                                    |               |
|                                    | Hiking Experience (Inconse)                                                                                                    |               |
|                                    | Please describe your previous experience hiking/backpacking/camping.                                                                                              |               |
|                                    | Hile and backpack once a month.                                                                                                    |               |
|                                    |                                                                                                    |               |
|                                    | CANCEL ADD TO CANT                                                                                                    |               |
|                                    |                                                                                                    |               |

## 11. Select Checkout.

| Shopping Cart - UC Merced Rec × +                       |                                                                                                    |                          |                |                 |                  |          |         | - ø ×         |  |
|---------------------------------------------------------|----------------------------------------------------------------------------------------------------|--------------------------|----------------|-----------------|------------------|----------|---------|---------------|--|
| $\leftarrow \rightarrow $ C O A https://rad.recreation. | ucmerced.edu/Cart?returnUrl=%2FProgram%2FGetProducts%                                                                                                    | 63FproductTypeCV%3D00000 | 000-0000-0000- | 1000-0000000035 | 02               |          | E 90% 🖒 |               |  |
| UNIVERSITY OF CALIFORNIA<br>MERCED                      |                                                                                                    | Search Programs          |                | a)              |                  |          |         | 🦞 🌲 🍪 rbobcat |  |
|                                                         | Shopping Cart                                                                                                    |                          |                |                 |                  |          |         |               |  |
|                                                         | Rufus Bobcat                                                                                                    |                          |                |                 |                  | 0-13303  |         |               |  |
|                                                         | Item                                                                                                    | Customer Name            | Quantity       | Unit Price      | Total            |          |         |               |  |
|                                                         | Program: Week of Wilderness<br>Program Offering: Week of Wilderness 2021                                                                                                    | Rufus Bobcat             | 1              | \$275.00        | \$275.00         | REMOVE   |         |               |  |
|                                                         |                                                                                                    |                          |                |                 |                  |          |         |               |  |
|                                                         | Enter promo code APPLY                                                                                                    |                          |                |                 | Subtotal:        | \$275.00 |         |               |  |
|                                                         |                                                                                                    |                          |                |                 | Tax:             | \$0.00   |         |               |  |
|                                                         |                                                                                                    |                          |                |                 | Total:           | \$275.00 |         |               |  |
|                                                         | Refund Policy                                                                                                    |                          |                | _ c             | DNTINUE SHOPPING | CHECKOUT |         |               |  |
|                                                         | Kething "roms"<br>Parricipants enrolled in a program or class may transfer or withdraw unit 7 days prior to the program teat date. Transfers or refunds within 7 days, but before, the program teat<br>date will only be issued if a waiting list is active for the program of must be authored by the Program. Conclusions, Once the program has tegun only a pro-tested crack will be<br>assued. Program, campor crasks and by decreded in minume regression numbers are no classed prior to the start date. In this case a full refund will be issued. If a class is<br>cancelled by Organization Name, or due to weather it will be rescheduled at the most evaluable time. |                          |                |                 |                  |          |         |               |  |

## 12. Select Checkout again.

| Shopping Cart - UC Merced Re: ×         | +                           |                                                                                                    |                                                                                                    |                 |                  |                  |          |   |     | - 6              | s ×         |
|-----------------------------------------|-----------------------------|----------------------------------------------------------------------------------------------------|----------------------------------------------------------------------------------------------------|-----------------|------------------|------------------|----------|---|-----|------------------|-------------|
| $\leftarrow \  \  \rightarrow \  \   C$ | O A https://rad.recreation. | ucmerced.edu/Cart?returnUrl=%2FProgram                                                                                                    | n%2FGetProducts%3FproductTypeCV%3D0000                                                                  | 0000+0000-0000+ | 0000+00000000350 | 02               |          | E | 90% |                  | <b>**</b> = |
|                                         |                             |                                                                                                    | Proceed to Checkout<br>De net cick Back or Refresh/FS on your browse<br>Processing may take few minutes | ſ               | ×                |                  |          |   |     | <b>19 ≱</b> ⊛ ri | bobcat      |
|                                         |                             | Shopping Cart                                                                                                    |                                                                                                    | CANCEL          | СНЕСКОИТ         |                  |          |   |     |                  |             |
|                                         |                             | Rufus Bobcat                                                                                                    |                                                                                                    |                 |                  |                  | 0-13303  |   |     |                  |             |
|                                         |                             | Item                                                                                                    | Customer Name                                                                                           | Quantity        | Unit Price       | Total            |          |   |     |                  |             |
|                                         |                             | Program: Week of Wilderness<br>Program Offering: Week of Wilderness 202                                                                                                    | Rufus Bobcat                                                                                            | 1               | \$275.00         | \$275.00         | REMOVE   |   |     |                  |             |
|                                         |                             |                                                                                                    |                                                                                                    |                 |                  |                  |          |   |     |                  |             |
|                                         |                             | Enter promo code APPLY                                                                                                    |                                                                                                    |                 |                  | Subtotal:        | \$275.00 |   |     |                  |             |
|                                         |                             |                                                                                                    |                                                                                                    |                 |                  | Tax:             | \$0.00   |   |     |                  |             |
|                                         |                             |                                                                                                    |                                                                                                    |                 |                  | Total:           | \$275.00 |   |     |                  |             |
|                                         |                             |                                                                                                    |                                                                                                    |                 |                  | DNTINUE SHOPPING | СНЕСКОИТ |   |     |                  |             |
|                                         |                             | Refund Policy                                                                                                    |                                                                                                    |                 | _                |                  |          |   |     |                  |             |
|                                         |                             | Functiopance envolted in a program or class may transfer or withdraw until 7 days prior to the program start date. Transfers or reflunds within 7 days, but before, the program start<br>date will only be insued if a weiting that starts for the program med must be authoritized by the Program. Const the program has begun only a poneticed credit will be<br>rescaled. Program, can got classes may be ancelled in minum regramson numbers are no classicated prior to the start date. In this case a full refund will be<br>scaled. Program can account on the start date and prior to the start date. In this case a full refund will be issued. It is date to<br>cancelled by Organization Name, or due to weather it will be rescheduled at the next walkable time. |                                                                                                    |                 |                  |                  |          |   |     |                  |             |
|                                         |                             |                                                                                                    |                                                                                                    |                 |                  |                  |          |   |     |                  |             |

13. You will then be redirected to the Payment Processing Site to pay with your credit card. A receipt will be e-mailed to you upon completion of the process. Participants will also receive an e-mail with additional paperwork and instructions regarding the trip during the week of August 2.